# Application Guide for Concurrent Enrollment at ATU Russellville Campus

1. To begin, go to <u>www.atu.edu/apply</u> and <u>SCROLL DOWN</u> to select the Concurrent Application (the top option):

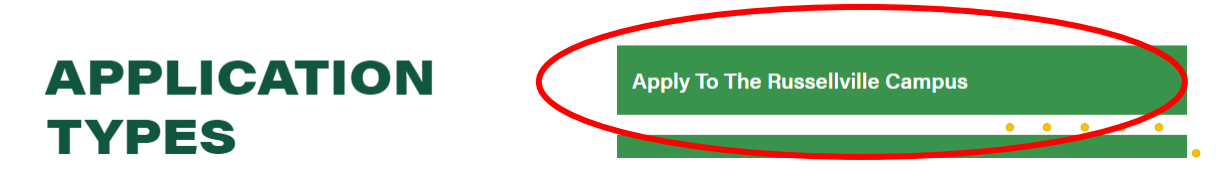

2. Complete the information below as it applies to you. If you go by any name other than your first name, please identify that in the Preferred First Name field. The email address that you provide will be the email address where your admit letter will be emailed.

# **New Application**

| Welcome to our application!                               |                                                          |                        |
|-----------------------------------------------------------|----------------------------------------------------------|------------------------|
| Start your path to success at Arkansas Tech University. C | Complete our online application and begin the journey to | o your graduation day. |
| * - required field                                        |                                                          |                        |
| First Name: *                                             |                                                          |                        |
| Middle Name:                                              |                                                          |                        |
| Last Name: *                                              |                                                          |                        |
| Preferred First Name:                                     |                                                          |                        |
| Email Address: *                                          |                                                          |                        |
| Verify Email Address: *                                   |                                                          |                        |

- 3. Select "Russellville" campus.
- 4. Select whether or not you are an international student, such as a foreign exchange student.
- 5. Select "No" to the question "Are you seeking a degree or certificate at ATU?".
- 6. Select "Concurrent High School Student" as your student type and select the appropriate term for when you plan to take classes.
- 7. Select your term.

Select campus: 1

| Russellville |
|--------------|
| Ozark        |
| Online       |

Are you an international student?

| $\bigcirc$ | No |
|------------|----|
|            |    |

Yes (Note: International students must have a visa (F-1, F-2, J-1, etc.) to study in the United States.)

Are you seeking a degree or certificate at ATU?

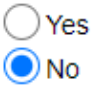

Select student type: 1

Concurrent High School Student

OUpward Bound Academy

Oundergraduate Transient

Graduate Transient

Taking an undergraduate class for fun

Taking a graduate class for fun

# Select term:

Summer Term 2024 Fall Term 2024

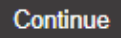

### 8. Select "Continue".

9. Click on "Name" under the "Application Checklist". Application Checklist

| You have successfully logged on to the Arkansas Tech University application for admission. As you complete the application, a checkmark will appear by each section. You may complete each section in any order you wish.<br>Click on "Submit Application" when you have completed the entire application and want to submit. |
|----------------------------------------------------------------------------------------------------|
| Name Family Address                                                                                                    |
| Contact Information Academic Plan                                                                                                    |
| Demographics High School                                                                                                    |
| Family Information Additional Information                                                                                                    |
| Submit Application Finish Later                                                                                                    |

**10.** Review your name information and click the appropriate box if you have previously attended or applied to ATU, then select "Continue".

| Name<br>(Checklist item 1 of 8)                 |        |
|-------------------------------------------------|--------|
| <ul> <li>indicates a required field.</li> </ul> |        |
| Last Name: *                                    | Doe    |
| First Name: *                                   | John   |
| Middle Name:                                    | Allen  |
| Previous Last Name:                             |        |
| Preferred Name:                                 | John   |
| Have you previously attended ATU?: *            | Yes No |
| Have you previously applied to ATU?: *          | Yes No |
| Checklist Continue Finish Later                 |        |

# 11. Complete the permanent address information and select "Continue".

#### **Contact Information**

(Checklist item 2 of 8)

| To qualify as a resident for tuition purposes, an undergraduate student (or parent/legal guardian if student is under the age of 21) must have maintained residency for a least 6 consecutive months immediately prior to the beginning of the term or semester for which fees are to be paid in one of the following locations: Arkansas, Louislana, Mississippi, Missouri, Oklahoma, Tennessee, or Texas. Graduate and International residency requirements for tuition purposes are slightly different. For more information on cinternational residency requirements, contact the IMSS Office. For additional information on filing a residency appeal, contact the Registrar's Office (479) 968-0272. |                 |  |
|----------------------------------------------------------------------------------------------------|-----------------|--|
| <ul> <li>indicates a required field.</li> </ul>                                                                                                    |                 |  |
| Permanent Address                                                                                                    |                 |  |
| Street Line 1: *                                                                                                    | 123 College Way |  |
| Street Line 2:                                                                                                    |                 |  |
| City: *                                                                                                    | Russelville     |  |
| State: *                                                                                                    | Arkansas •      |  |
| Zip Code: *                                                                                                    | 72801           |  |
| Home Phone Number (area code)-(number): *                                                                                                    | 479 - 1234567   |  |
| Checklist Continue Finish Later                                                                                                    |                 |  |

12. Identify your citizen status, email address, social security number, gender, ethnicity and date of birth. Please complete the ethnicity information with a selection that represents you the closest. Select "Continue".

| Vil of the Civil Rights Act of 1964 as amended, the Age Discrimination in Employment Act of 1967 as amended, Title IX of the Educational Amendments of 1972, Section 504 of the Rehabilitation Act Amendments of 1974, the Civil Rights Restoration Act of 1987, the Americans with Disabilities Act of 1990, and the Civil Rights Act of 1991. The Affirmative Action Office, Administration Building, Suite 212, has been designated to coordinate compliance efforts. |                                |  |
|----------------------------------------------------------------------------------------------------|--------------------------------|--|
| * - indicates a required field.                                                                                                    |                                |  |
| What is your citizen status?: *                                                                                                    | Citizen •                      |  |
| Email Address: *                                                                                                    | John.doe@holmail.com           |  |
| Verify e-mail address: *                                                                                                    | John.doe@hotmail.com           |  |
| SSN (XXXXXXXX): *                                                                                                    | 123456789                      |  |
| Gender: *                                                                                                    | Male     Female                |  |
| Date of Birth: *                                                                                                    | February - 01 - 2000           |  |
| Have any of your relatives attended ATU?:                                                                                                    | None •                         |  |
| Are you an Arkansas resident?: *                                                                                                    |                                |  |
| Cell Phone Number (area code)-(number)                                                                                                    | 479 - 1234567                  |  |
| Ethnicity: *                                                                                                    | Native Hawalian-Pacific Island |  |
| Ethnic Origin: *                                                                                                    |                                |  |
| Hispanic or Latino 🗸 Not Hispanic or Latino                                                                                                    |                                |  |
| Select one or more races to indicate what you consider yourself to be.                                                                                                    |                                |  |
| American Indian-Alaskan Native 📉 Asian 📉 Black or African American 🦳 Native Hawailan-Pacific Island 📝 White                                                                                                    |                                |  |
| Checklist Continue Finish Later                                                                                                    |                                |  |

#### **13.** Enter information for a parental or emergency contact.

### **Family Information**

| Parental or emergency contact should be documented or | n this form. Choose the r | elationship and then enter info | ormation about that person. If you want to enter in | nformation about more than one relation | ve select Enter or View another Relative. |
|-------------------------------------------------------|---------------------------|---------------------------------|-----------------------------------------------------|-----------------------------------------|-------------------------------------------|
| Relationship:                                         | Mother •                  |                                 |                                                     |                                         |                                           |
| First Name:                                           | Jane                      |                                 |                                                     |                                         |                                           |
| Last Name:                                            | Doe                       |                                 | ]                                                   |                                         |                                           |
| Enter or View another Relative                        |                           |                                 |                                                     |                                         |                                           |
| Checklist Continue Finish Later                       |                           |                                 |                                                     |                                         |                                           |
| Return to Checklist without saving changes            |                           |                                 |                                                     |                                         |                                           |

#### 14. Please complete the following information for your emergency contact. Select "Continue".

#### Family Address

| Enter the address and phone number for your parent or emergency contact. |                 |  |
|--------------------------------------------------------------------------|-----------------|--|
| Street Line 1:                                                           | 123 College Way |  |
| Street Line 2:                                                           |                 |  |
| City:                                                                    | Russellville    |  |
| State/Province:                                                          | Arkansas        |  |
| Zip Code:                                                                | 72801           |  |
| Emergency Contact Number (area code)-<br>(number):                       | 479 - 1234567   |  |
|                                                                          |                 |  |

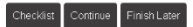

15. By state policy, all concurrent students are required to be non-degree seeking. You will not be able to select any other program of study. Select "Continue".

| Academic Plan<br>(Checkilst Item 6 or 8) |                      |
|------------------------------------------|----------------------|
| * - indicates a required field.          |                      |
| First Major Choice: *                    | Non-Degree Seeking 👻 |
|                                          |                      |
| Checklist Continue Finish Later          |                      |

#### 16. Click on "Lookup High School Code".

| High School<br>(Checkäst item 7 of 8)                                                                                                    |                         |  |
|----------------------------------------------------------------------------------------------------|-------------------------|--|
| Use the Lookup High School Code link to search for your school code.<br>If you were home schooled, enter HOME for the high school code and high school name. If you earned your GED in Arkansas, enter GEDAR for the high school code and the high school name. GED's earned from other<br>states, enter as GEDOS. If you are an international student, enter FRON for the high school code and type the name of your high school in the high school name field. If you cannot find your high school through the lookup page,<br>enter UNKNHS for the high school code and type the name of your high school name field. |                         |  |
| <ul> <li>indicates a required field.</li> </ul>                                                                                                    |                         |  |
| High School Code: *                                                                                                    | Lookup High School Code |  |
| If School Not Found:                                                                                                    |                         |  |
| High School Name: *                                                                                                    |                         |  |
| High School State: *                                                                                                    | None •                  |  |
| Graduation Date: *                                                                                                    | Month • Year            |  |
| Enter or View another High School                                                                                                    |                         |  |
| Checklist Continue Finish Later                                                                                                    |                         |  |

17. Select the appropriate state in which your high school is located.

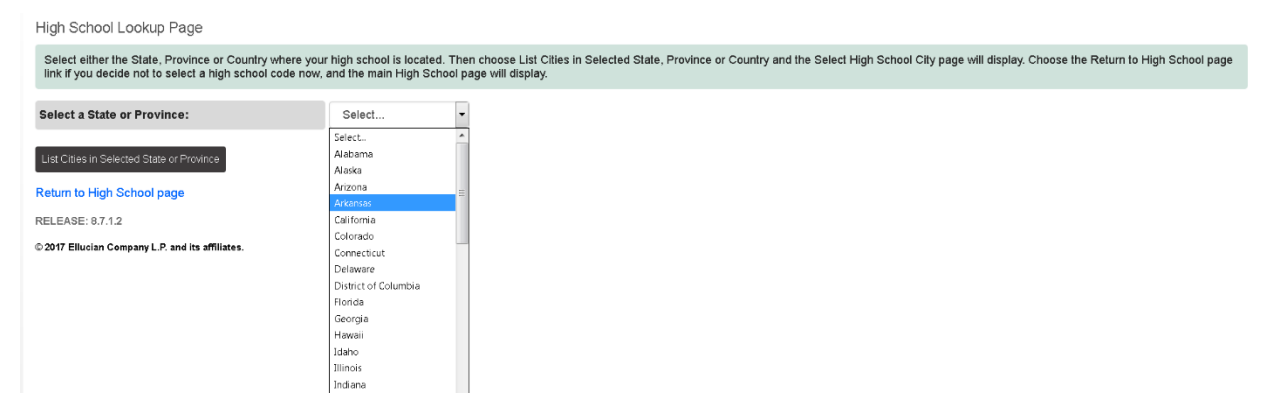

**18.** Click on "List Cities in Selected State or Province" and select the city in which your high school resides.

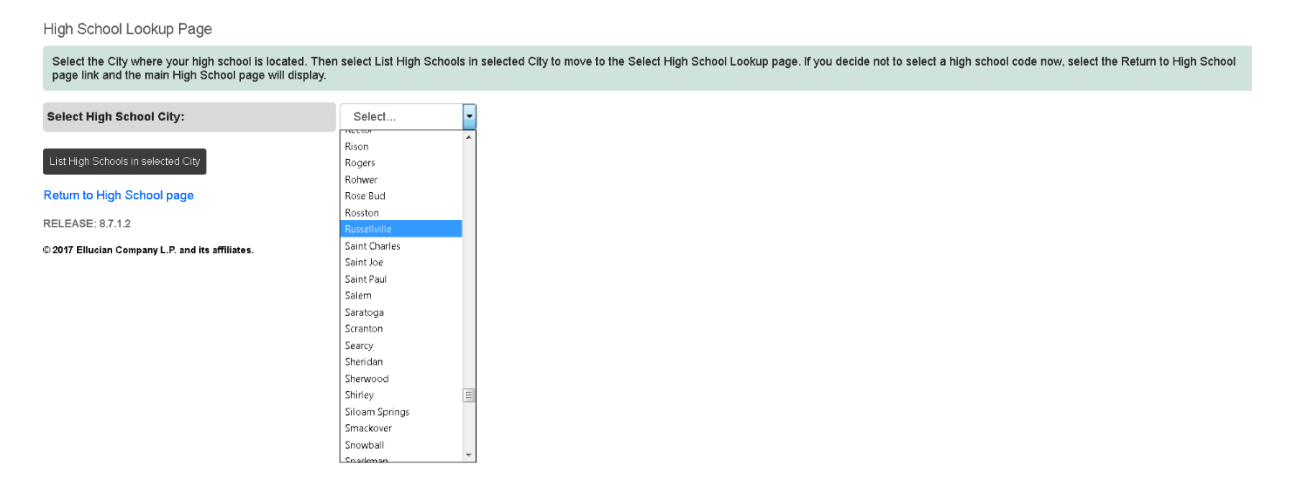

19. Select "List High Schools in selected City". Select your high school and click "Copy selected High School information to Data Entry form".

| High School Lookup Page                                                                                           |                                                                                  |                                                                                                    |
|----------------------------------------------------------------------------------------------------|----------------------------------------------------------------------------------|----------------------------------------------------------------------------------------------------|
| Select your High School name. Then select Copy select<br>link if you decide not to select a high school code now, | ted High School information to Data Er<br>and the main High School page will dis | ntry form to copy the information about the high school to the High School page, which will display. Select the Return to High School page<br>play. |
| Select High School name:                                                                                          | Select                                                                           |                                                                                                    |
|                                                                                                    | Select                                                                           |                                                                                                    |
| Copy selected High School information to Data Entry form                                                          | Community Christian School                                                       |                                                                                                    |
| Return to High School page                                                                                        | Parker Hill Christian Academy                                                    |                                                                                                    |
| RELEASE: 8.7.1.2                                                                                                  | Russellville High School                                                         |                                                                                                    |
|                                                                                                    |                                                                                  |                                                                                                    |

# 20. Complete Graduation Date information. Select continue.

| High School<br>(CheckBit Rem 7 of 6)                                                                                                    |                                |  |
|----------------------------------------------------------------------------------------------------|--------------------------------|--|
| Use the Lookup High School Code link to search for your school code.<br>If you were home schooled, enter HOME for the high school code and high school name. If you earned your GED in Arkansas, enter GEDAR for the high school code and the high school name. GED's earned from other<br>states, enter as GEDOS. If you are an international student, enter FRGN for the high school code and type the name of your high school in the high school name field. If you cannot find your high school through the lookup page<br>enter UNKNHS for the high school code and type the name of your high school name field. |                                |  |
| * - indicates a required field.                                                                                                    |                                |  |
| High School Code: *                                                                                                    | 042195 Lookup High School Code |  |
| If School Not Found:                                                                                                    |                                |  |
| High School Name: *                                                                                                    | Russellville High School       |  |
| High School State: *                                                                                                    | Arkansas •                     |  |
| Graduation Date: *                                                                                                    | May • Year                     |  |
| Enter or View another High School                                                                                                    |                                |  |
| Checklist Continue Finish Later                                                                                                    |                                |  |

# 21. Answer these 4 questions. Select continue.

| Additional Information<br>(CheckAst tem 8 of 8)                                                                                                    |                                                                                        |
|----------------------------------------------------------------------------------------------------|----------------------------------------------------------------------------------------|
| Arkansas Tech University is committed to assisting all members of the Arkansas Tech University community in providing for their own safety and security. The annual security and fire safety compliance document, which required by federal law, is available online. If you would like to receive a printed copy of the combined Annual Security and Fire Safety Report which contains this information, you can visit the Arkansas Tech University Public Office at 1508 N. Boulder Avenue or you can request that a copy be mailed to you by calling (479) 966-0222. To maintain a safe learning community, we ask the below campus safety questions of all applicants. Answering "yes" to one of the following questions will not necessarily preclude you from being admitted. However, failure to complete, accurate, and furthful information will be grounds to deny or withfrav admission, or to dismiss after enrollment. You must promptly notify the Admissions Office of any criminal charge, any disposition of a criminal charge, or any school disciplinary action against you that occurs at any time after you submit this document.                                                                                                    |                                                                                        |
| <ul> <li>indicates a required field.</li> </ul>                                                                                                    |                                                                                        |
| By checking yes, I verify that I have received approval by a secondary school official to participate in concurrent enrollment courses. *                                                                                                    |                                                                                        |
| Have you ever been convicted of, or pleaded no contest to, a crime other than a minor traffic Ves ONo violation? *                                                                                                    |                                                                                        |
| Do you have any criminal charges pending Second Second Sec |                                                                                        |
| Have you ever been expelled, dismissed,<br>suspended, or placed on probation by any school<br>(for non-academic reasons)? *                                                                                                    | Only mark yes, if you have been expelled,<br>dismissed, or place on probation from any |
| Checklist Continue Finish Later                                                                                                    | COLLEGE not high school.                                                               |

#### 22. If all boxes are checked, click "Submit Application".

 Application Checklist

 You have successfully logged on to the Arkansas Tech University application for admission. As you complete the application, a checkmark will appear by each section. You may complete each section in any order you wish.

 Citic on "submit Application" when you have completed the entire application and want to submit.

 Mame
 Family Address

 Contact Information
 Academic Plan

 Permity Information
 Additional Information

 Want Application
 Additional Information

#### 23. Click "I agree to the terms".

**Admissions Agreement** 

| By submitting this application, you certify that all information entered on this online application is complete and accurate. Please note that academic performance is not the sole criterion for admission to the university. The university may evaluate a person's behavior and background to determine their ability to maintain the standards of academic and professional conduct expected at the university. An evaluation may take into consideration current behavior and performance as well as past experiences and actions. Simply qualifying for admission does not guarantee admission. |
|----------------------------------------------------------------------------------------------------|
| I understand that withholding information requested on this application, including attendance at any other institution, or giving false information may make me ineligible for admission to the university or subject to dismissal. I have read this application and certify that the statements I have made on this application are correct and complete, including a report of all college work attempted or completed.                                                                                                    |
| Lagree to the terms I do not agree                                                                                                    |

If the following message appears, you have successfully submitted your concurrent high school application!!! Yay!!!

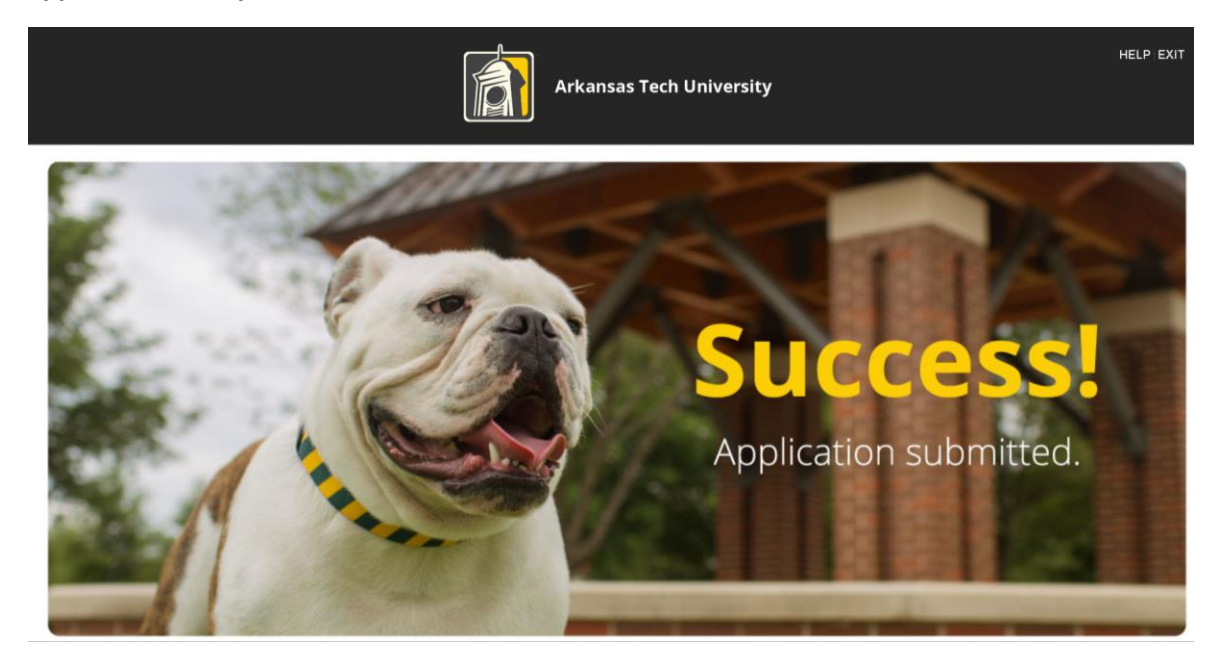

Dear John,

Thank you for submitting an online high school concurrent application. If you have not already submitted your transcript, test scores, immunization record and student MOU, please do so promptly. You may access the student MOU on our website. Once your admission profile is complete, you will receive an admit letter giving further detail on your registration process.

We appreciate your interest in earning concurrent credit at ATU. If you need additional information, please contact the Office of Admissions at (800) 582-6953 or (479) 968-0343. Alternatively, you may contact us via email at concurrent@atu.adu.

Sincerely, Office of Admissions & Student Recruitment

Ornice of Admission's a Sudden Recountern Summary of student data submitted: John Allen Doe Malling Address: 123 College Way Russellville AR 72801 Telephone: 479 - 1234567 Email Address: John doe@hotmail.com Expected College Enrollment Term: Fall Term 2017 Major: Non-degree Seeking Status

00000998/1

Return to Application Menu RELEASE: 0.7.1.2 © 2017 Ellucian Company L.P. and its affiliates.

# Next Steps to be Registered for Concurrent Courses

Now that you have completed the online admission application, please submit the following documents to the Office of Admissions or by email to <u>concurrent@atu.edu</u>:

- Official high school transcript showing cumulative GPA of 2.0 or higher
- Test scores (ACT, SAT, ASPIRE, or Accuplacer)
- Signed Student MOU (found on <a href="https://www.atu.edu/concurrent/">https://www.atu.edu/concurrent/</a> under "Get Started")

If you are a student taking concurrent courses on your high school campus with a university credentialed high school instructor, please follow-up with your high school counselor's office to ensure you are placed on the concurrent roster for registration.

**If you are a student taking concurrent courses online via Virtual Arkansas through your high school**, please contact your high school counselor's office to obtain a Virtual Arkansas registration packet. Your high school will submit your completed packet to Virtual Arkansas and Virtual Arkansas will send ATU the concurrent roster for registration. The Virtual Arkansas program is first come, first served with firm enrollment deadlines.

If you are a student taking a college course on the ATU Russellville campus, please contact the Associate Registrar for Concurrent Enrollment after completing your concurrent admission application and after submitting all of your admission documents. The application and documents must be submitted in order for you to be advised and registered in your concurrent class. The online schedule of courses can be accessed via

https://ssoprod.atu.edu/ssomanager/c/SSB?pkg=bwckschd.p\_disp\_dyn\_sched.

The Associate Registrar for Concurrent Enrollment can be reached at (479) 880-4247 or <u>concurrent@atu.edu</u>.

If you experience any problems, or are unable to complete the application, please contact Campus Support at (479) 968-0646 or via email <u>campussupport@atu.edu</u>.